# 手持气吹螺丝供料机说明书

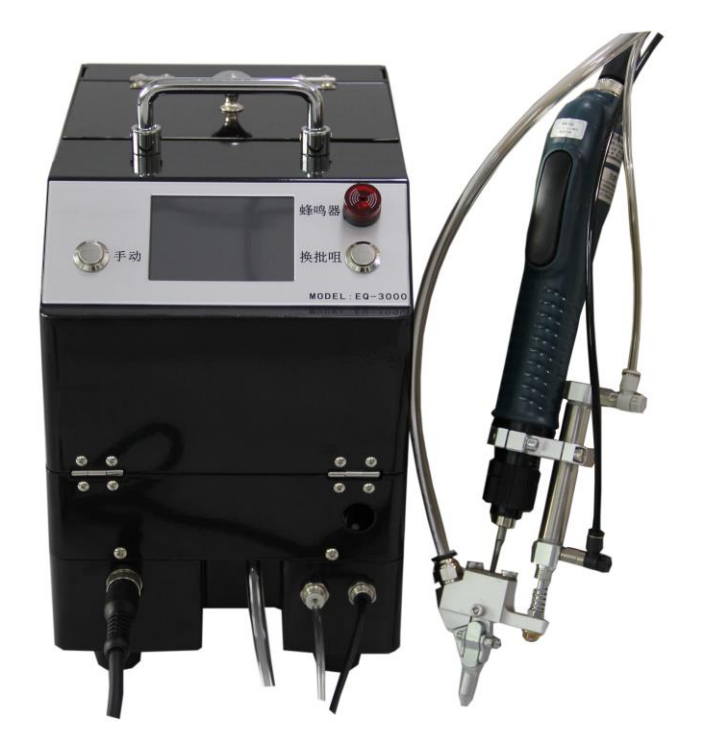

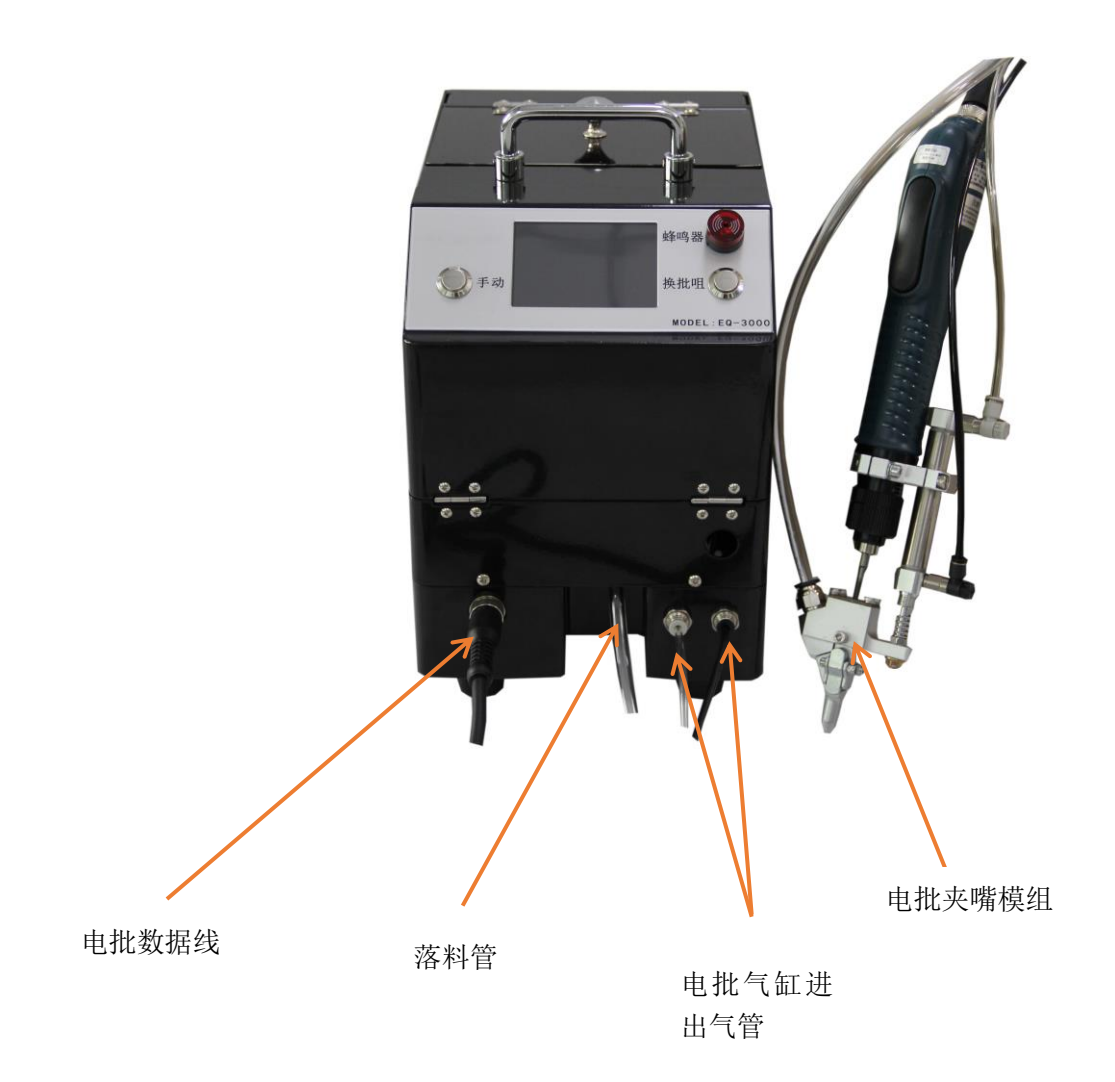

## 一、进气调压阀调节

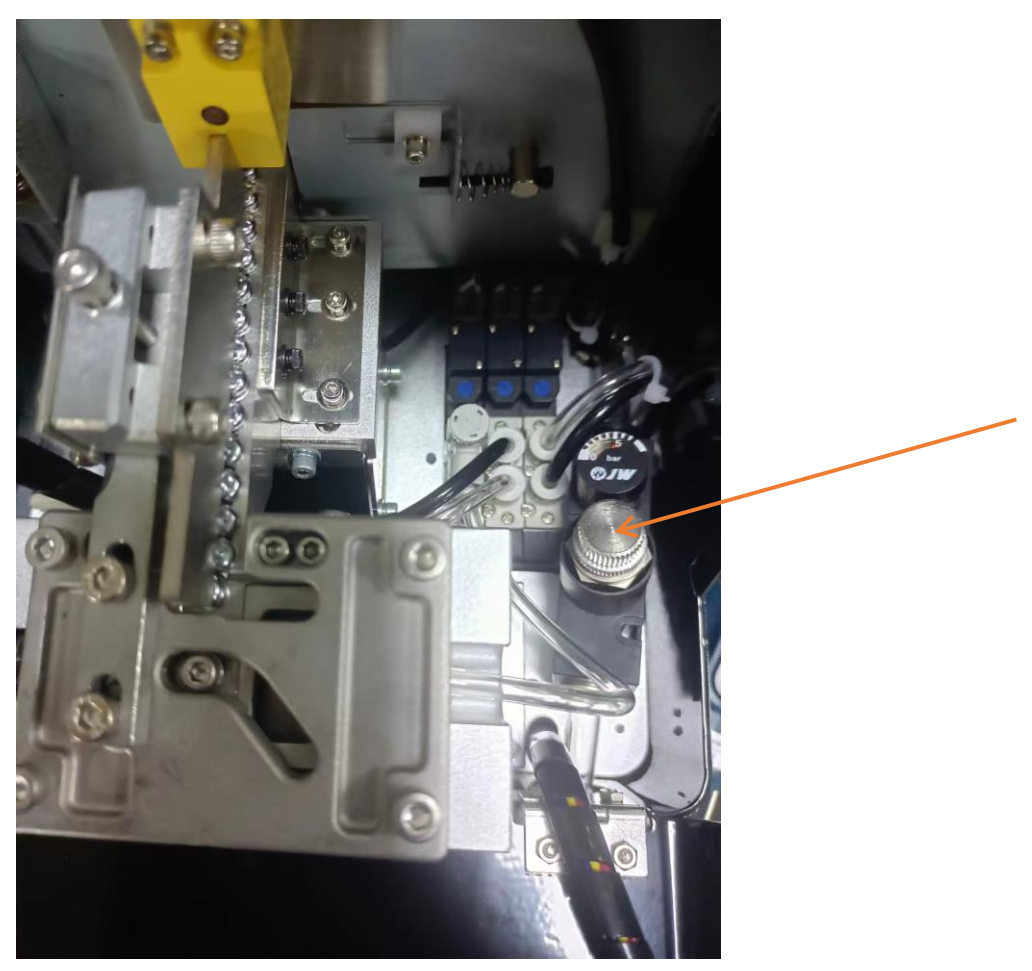

## 进气调压阀调节

先将气源接入到调压阀,调节上面的旋钮即可对调压阀的压力值进行调节,气源不低于 0.6MPa

## 二、螺丝落料管安装

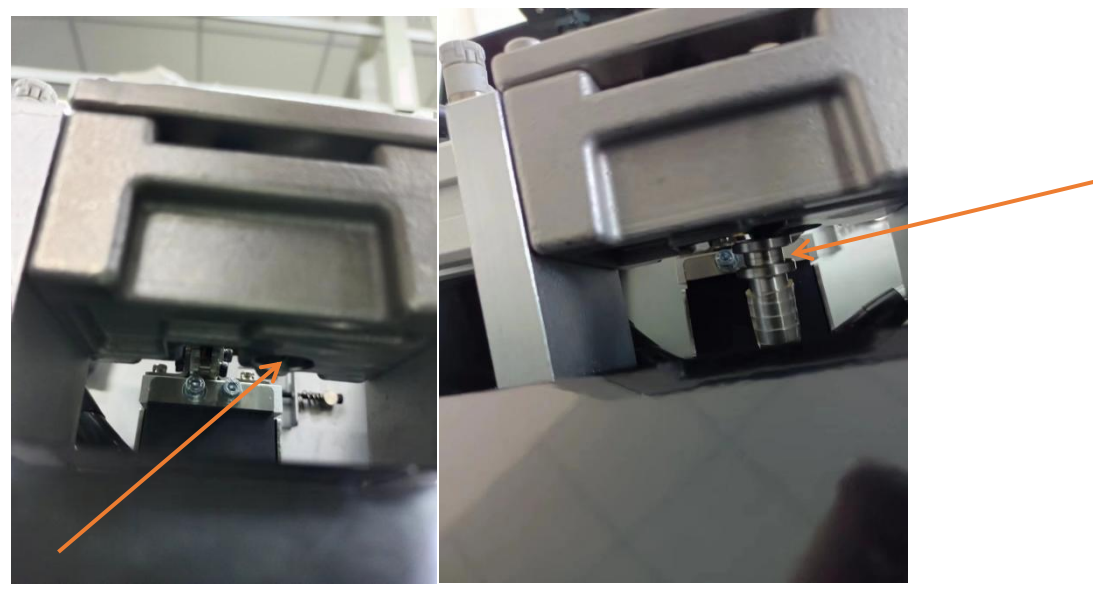

图 1

图 2

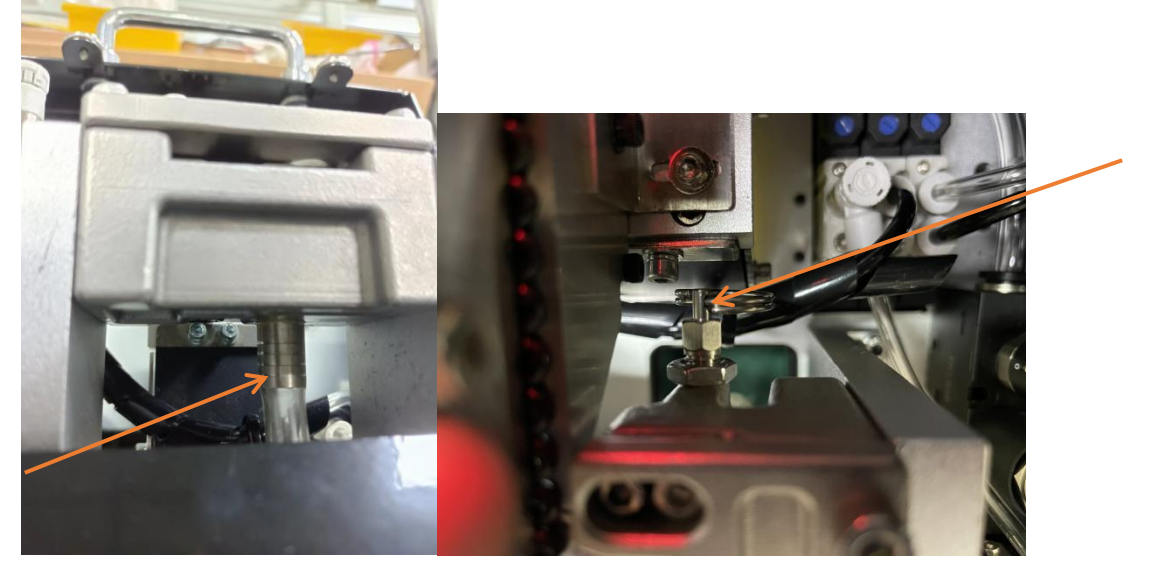

图 3

图 4

螺丝落料管安装:

1. 先将带有落料套筒的一端从分料底部正下穿过,一只手将图4弹簧销向外拉定住,另外 一只手将落料套筒卡入分料器底座孔中(需确认落料套筒插到位,套筒台阶面与分料底座面 相平,如图3),最后将图4的插销松回,需确定销钉卡到落料套筒槽中即可。

## 三、电批夹嘴模组安装调节

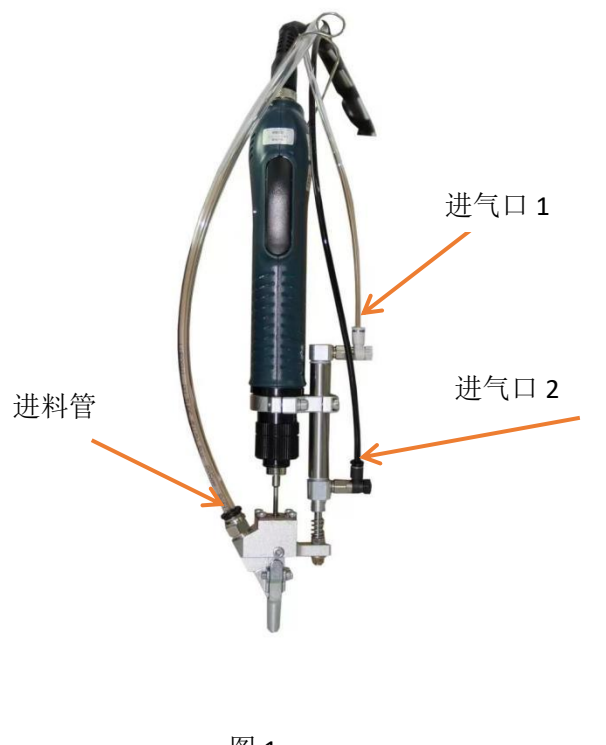

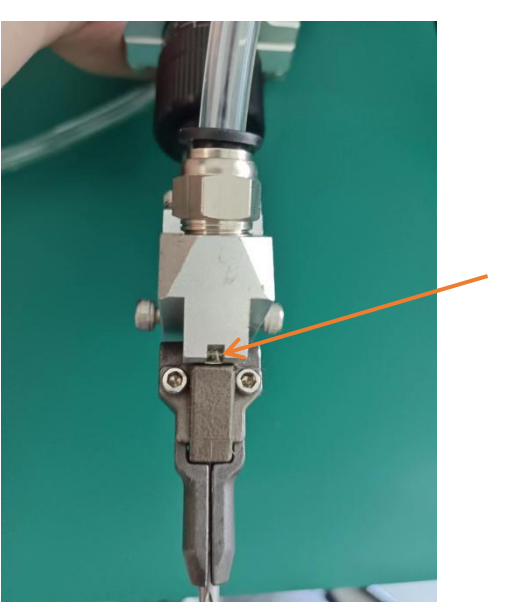

图 1

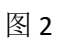

电批夹嘴模组气管安装:

1. 首先将进气口1和进气口2的气管按颜色插好,再将进料管插入,插进料管时需要确定 气管必须插到底,从缺口处看到气管,说明气管按到底如图2;

2. 气缸伸缩力度调节,调节推锁调节阀大小即可;

# 四、手动按钮与换批咀按钮

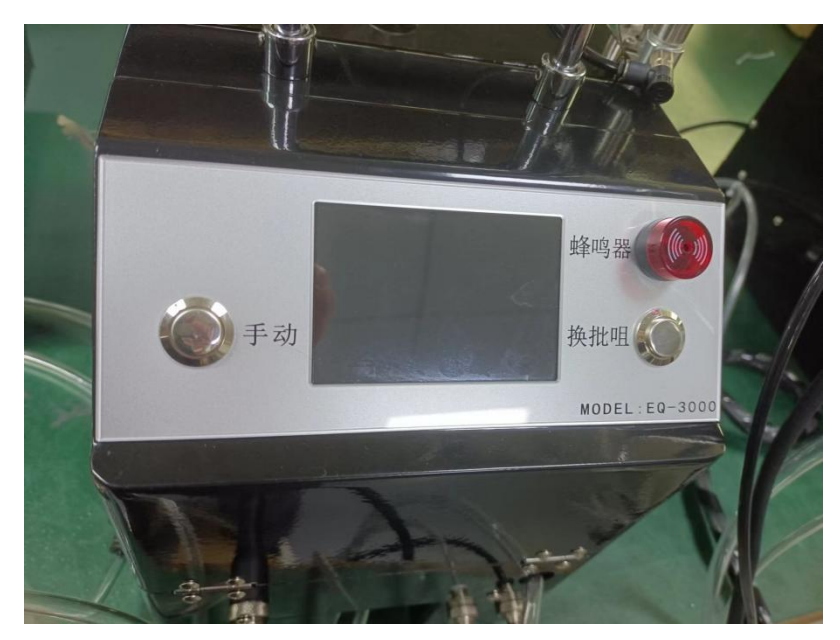

- 在工作中,按面盖上的手动按钮,机器会自动运行出料一次; 先按下换批咀,这时按下手动按钮,则为启动吹气(在管道或者夹嘴出现卡料过程使用)
- 2. 按面盖上的换批咀按钮,此时气缸会工作在伸出状态,方便换批咀。

# 五、分料器调节

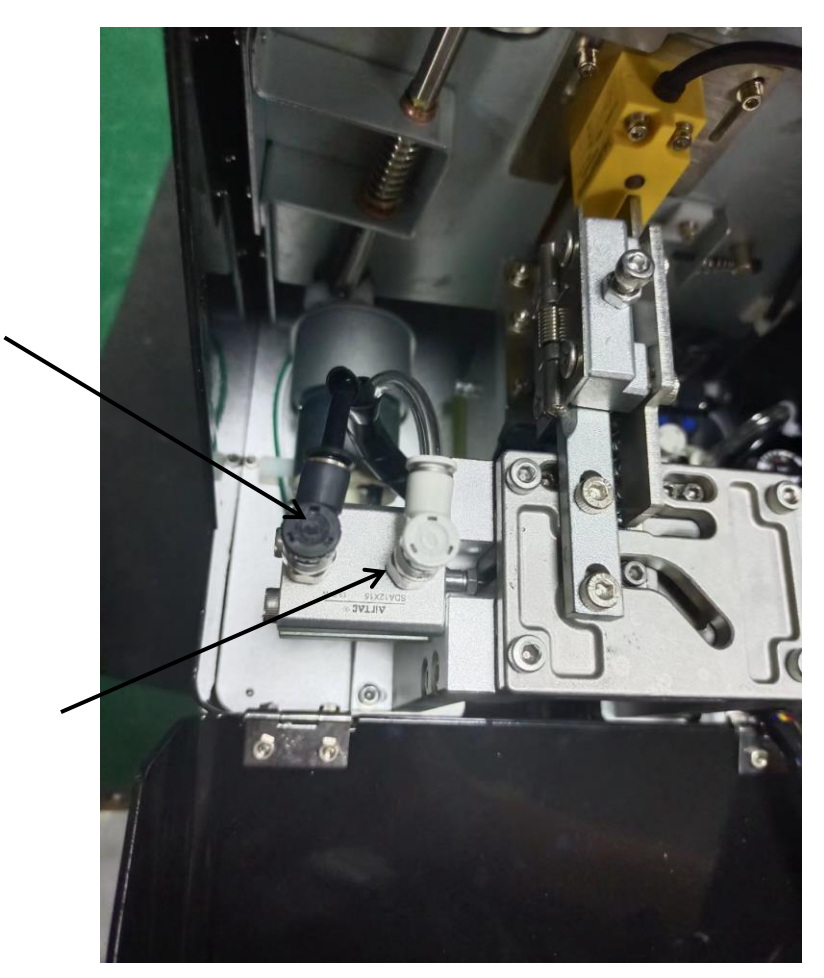

分料器伸缩调节:

1. 先将气缸上的推锁调节阀向上提起,进入动作测试界面,点击屏幕分料测试功能,使气缸来回伸缩,再根据实际气压大小调节分料气缸的伸缩速度与力度大小,调合适后将推锁调 节阀下按锁住。

7

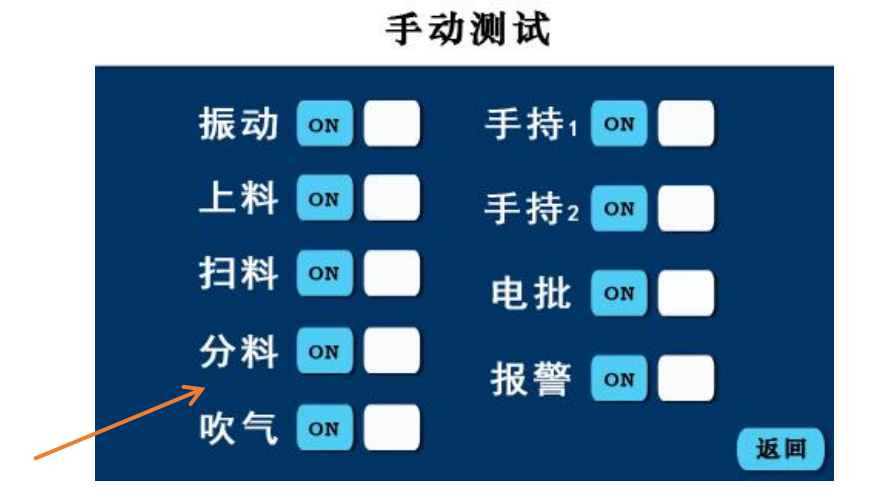

## 六、送料管吹气调节

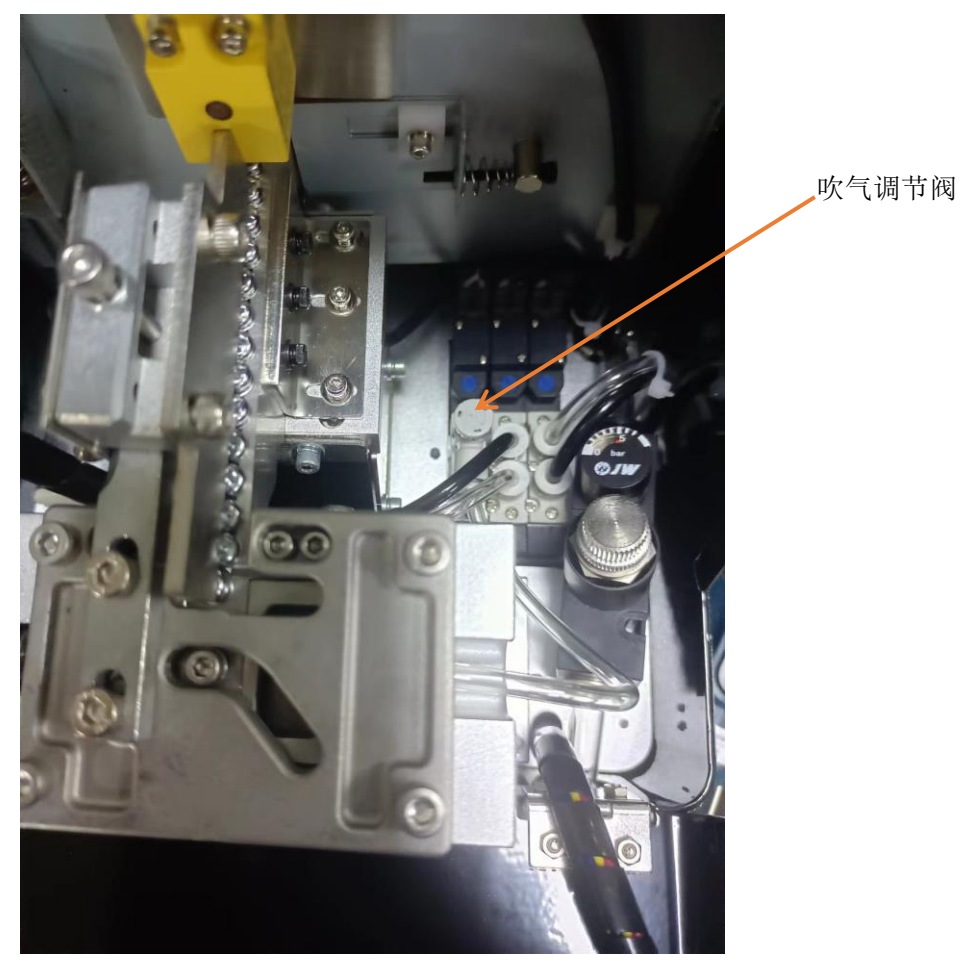

送料管吹气调节:

**1**.进入动作测试界面,将气缸上的推锁调节阀向上提起,点击屏幕吹气测试功能,调节吹气 调节阀,根据螺丝所需的实际气压大小调节,调合适完后需要将推锁调节阀下按锁住。

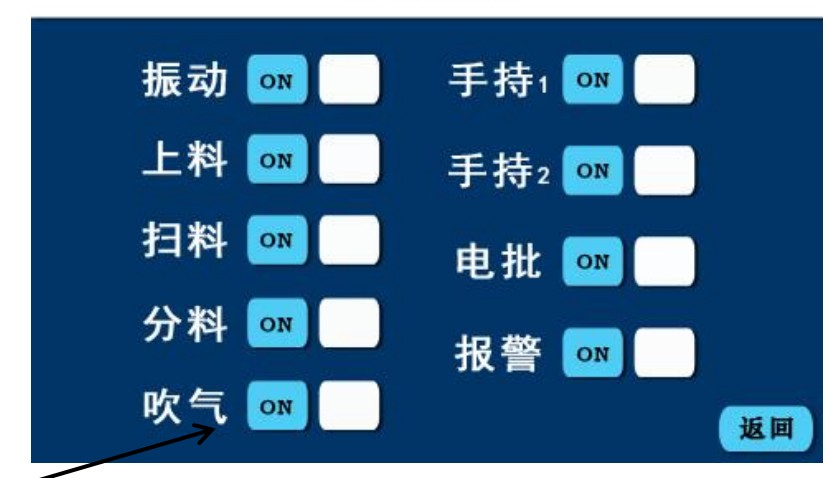

# 手动测试

## 七、压条调节

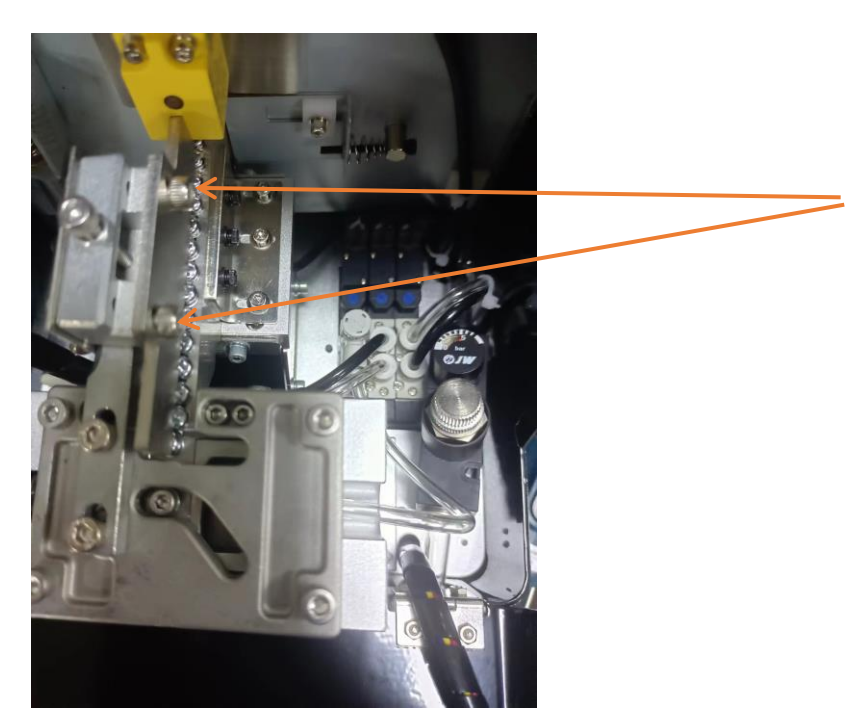

压条高低调节:

半松上图指示的螺丝,调节压条高低,普通螺丝调至螺帽上方 0.5-1mm(实际情况根据螺丝 调节至合适高度)

## 八、轨道有料检测调节

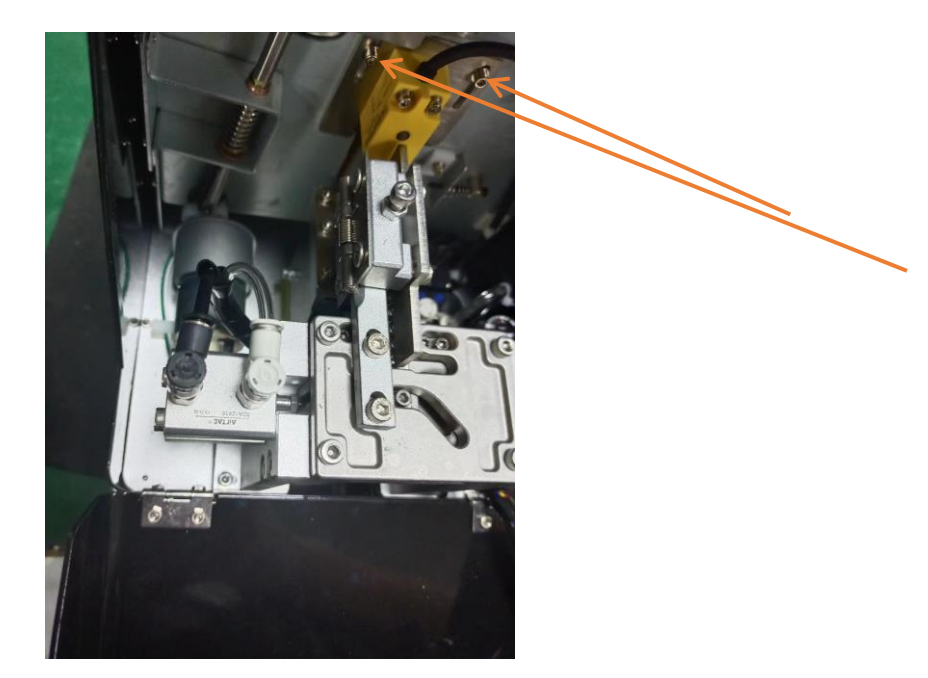

轨道有料检测调节:

如上图所示,半松这两颗螺丝即可上下调节感应器高低;调至感应器下方无螺丝感应器灯不亮,有螺丝感应灯亮即可。

# 九、毛刷高低调节

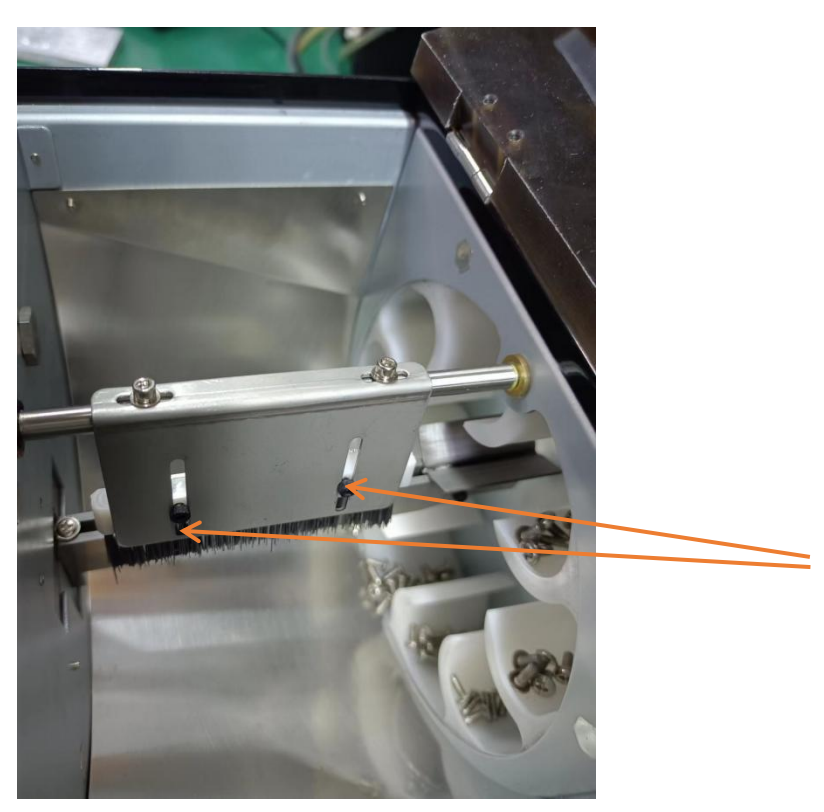

毛刷高低调节:

半松图标所示的内六角螺丝,即可以将毛刷进行上下调节,正常将毛刷调至与螺丝螺帽微微接触(具体看螺丝在导轨上走动的实际情况调节)。

#### 十、界面操作

#### 10.1 工作界面

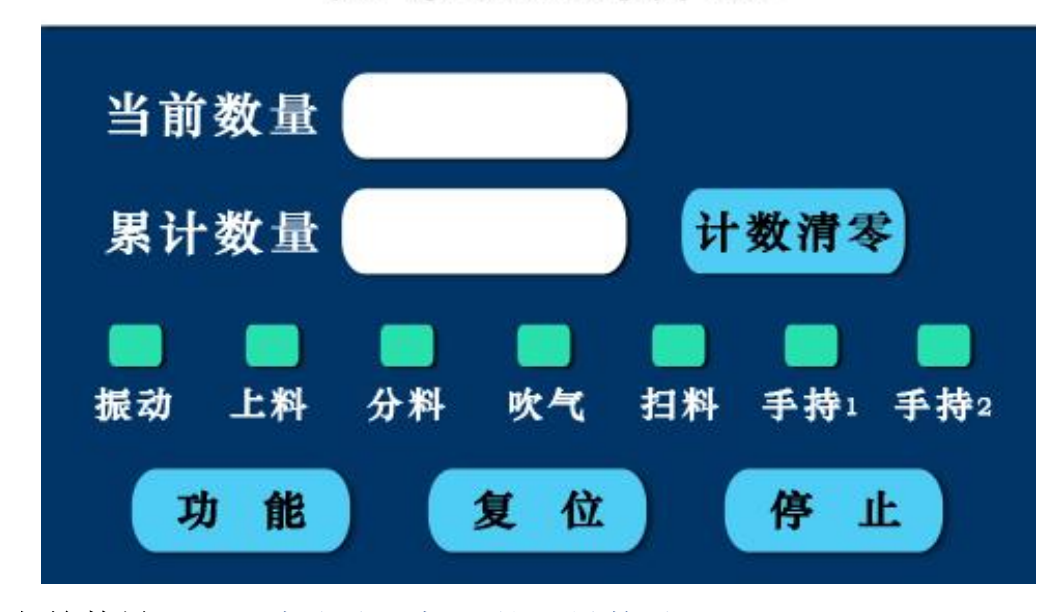

吹气式螺丝供料器

当前数量:显示为当次开机后的出料数量

累计数量:显示为每次当前数量总和(按计数清零重新计数) 计数清零:点击计数清零,当前数量和累计数量同时清零 绿色指示栏:绿色指示当前功能正在进行状态,白色表示待机

(点击无作用)

- **功 能**:点击功能会弹出密码界面,输入正确密码后会进入主 菜单界面,密码错误则退回工作菜单
- 复 位:当供料机出现卡料报警后,处理好卡料后进行卡料 报警清除
- 停止:在自动测试状态中,点击停止对自动测试进行停止 自动测试状态(其他状态点击停止不作用)

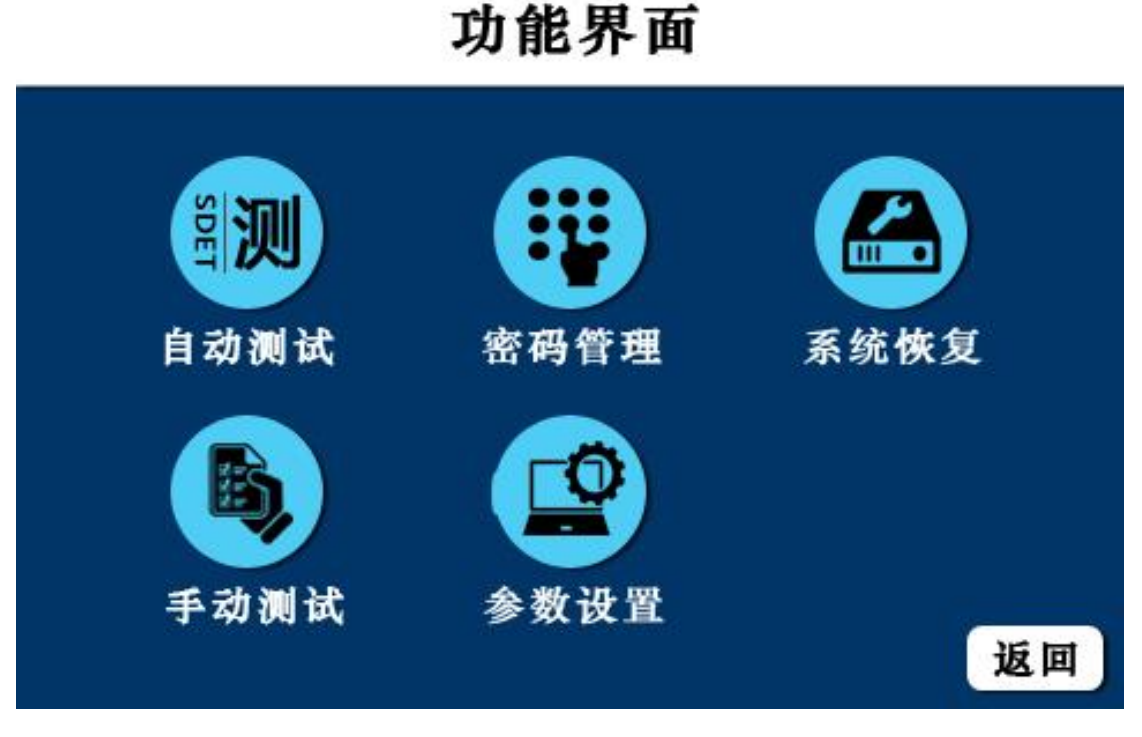

在工作状态界面上点击功能输入正确密码(初始密码为:2016)后进入功能界面。

自动测试:点击自动测试后供料器会自动进入上料、送料、分料、

- 吹料等动作,界面会自动弹回工作界面,点击停止则停 止自动测试。
- **密码管理:**点击密码管理会弹出设置新密码界面,点击确定新密码设定完成,不输入为不修改。
- 系统恢复:点击系统恢复跳转到系统恢复提醒,确认则系统参数 恢复,取消则返回。(建议不要随便进行系统恢复,恢 复后所有参数可能需要重新调节)
- 手动测试:点击进入手动界面
- 参数设置:点击进入参数设置界面

手动测试

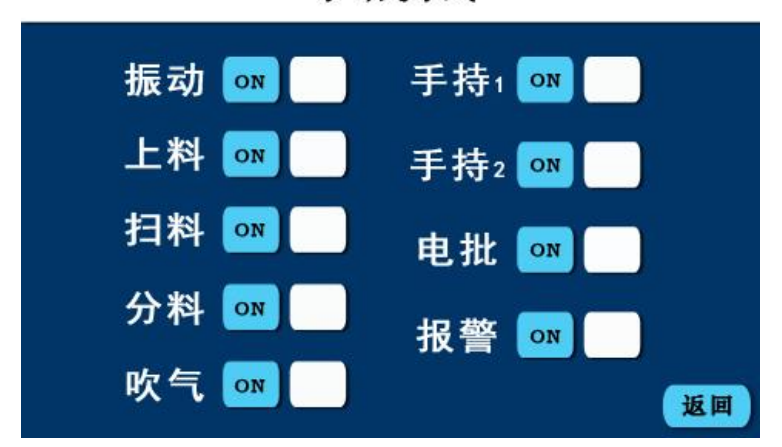

点击手动测试进入动作测试界面,点击相应的按钮则控制元器件做出 相应反应,点击返回则退出。

| 振动 <b>:</b> | <b>OFF</b> 关闭 | ON 打开        | 手持 1: OFF 关闭 ON 打开 |
|-------------|---------------|--------------|--------------------|
| 上料:         | OFF 关闭        | <b>ON</b> 打开 | 手持 2: OFF 关闭 ON 打开 |
| 扫料:         | OFF 关闭        | <b>ON</b> 打开 | 电批: OFF 关闭 ON 打开   |
| 分料:         | <b>OFF</b> 关闭 | <b>ON</b> 打开 | 报警: OFF 关闭 ON 打开   |
| 吹气:         | <b>OFF</b> 关闭 | ON 打开        |                    |

## 10.4 参数设置界面

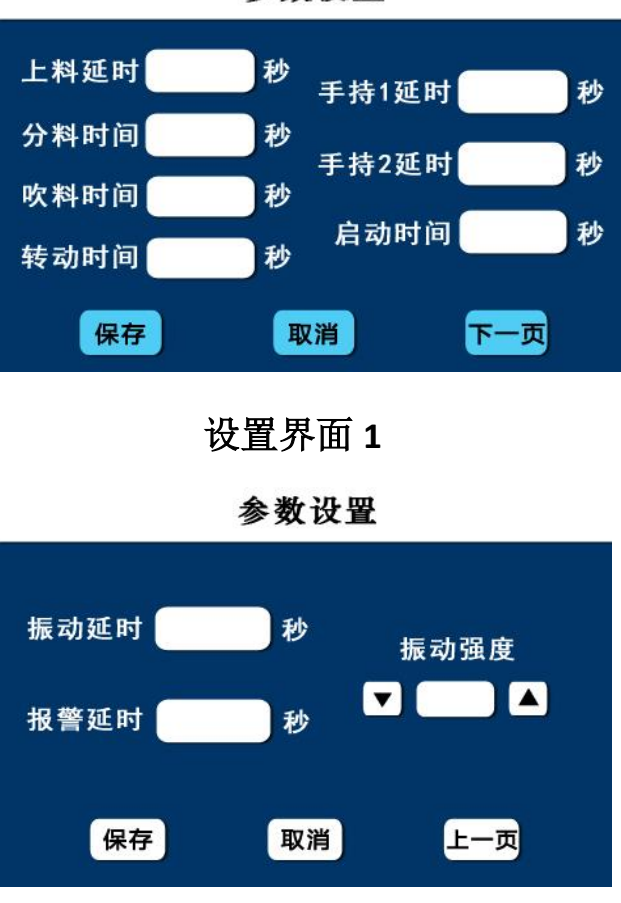

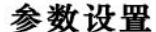

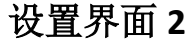

在功能菜单点击参数设置进入参数设置界面,设置完成后需要点击保 存后再点取消退出数据才保存,直接点击取消则退出。

上料延时:轨道检测满料感应器有感应后,上料继续工作的时间。

分料时间: 分料器把螺丝分到落料孔后, 停留的时间。(合理时间为

#### 螺丝完全落入分料器底部)

- **手持1时间:**电批气缸等待启动时间(合理时间为螺丝通过气管吹到 夹嘴处时间)。
- **手持2时间:**第二行程气缸伸出的等待时间(双行程才有作用,单行 程无作用)。

吹料时间:收到启动吹气信号后,吹气电磁阀工作的时间(调试中需

确认料是否吹送到夹嘴,如果不到可以把吹气时间调长或者

把送料管吹气气压调大)

启动时间: 自动测试过程中, 每次出钉后停留时间。

转动时间:批头在收缩过程中批头的转动时间(合理时间为批头伸出 夹嘴后停止,过长会导致螺丝出来后甩掉落,过短会导致 螺丝出来容易歪);

振动延时: 备料完成后, 振动继续工作的时间。

报警延时:轨道检测满料感应器无感应后,延时等待这设置的时间后 感应器还是无感应则报警。

振动强度:调节振动大小,可以直接点击数字修改或者点击上下指标 调节至合适振动大小

调节完成后点击保存! 然后点击取消退回功能菜单